# Plataforma de Investigación para Maestros y Estudiantes - PRIME

## Tutorial para realizar el cargue de información de Semilleros de Investigación

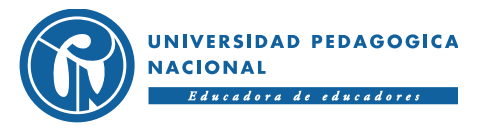

ACREDITACIÓN ACREDITACIÓN DE ALTA CALIDAD

## Ingrese a la dirección web primeciup.pedagogica.edu.co

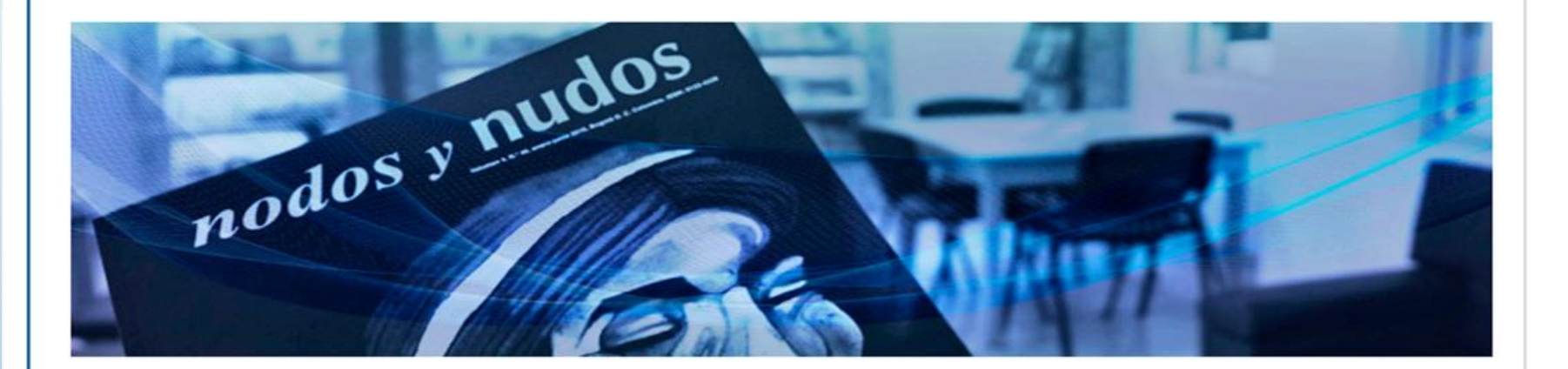

#### Eventos

#### Noticias

#### Herramientas de socialización

- Foro
- Repositorio
- Consulta de grupos de investigación

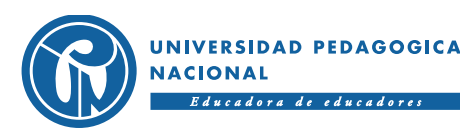

## Ingreso a la plataforma

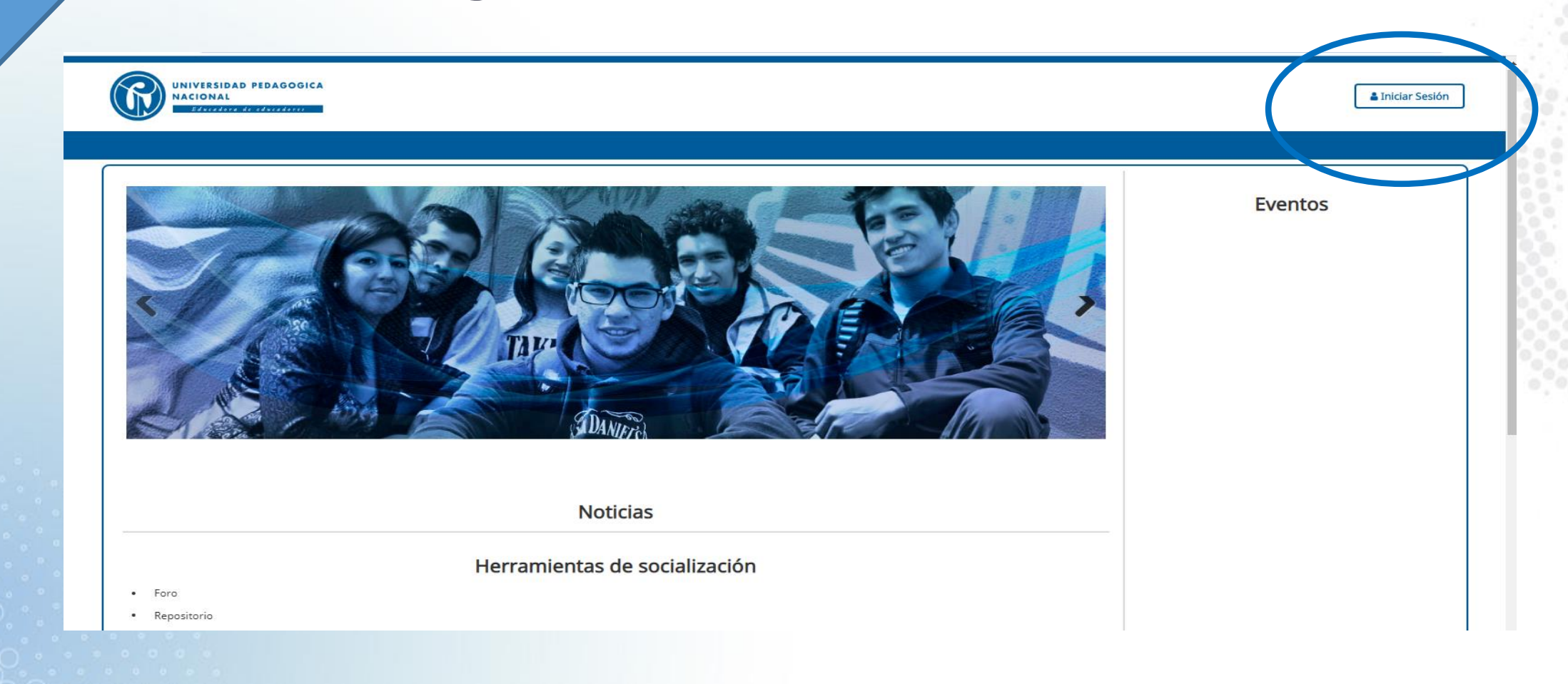

Para empezar de clic en el botón de iniciar sesión, el cual puede ubicar en la superior derecha.

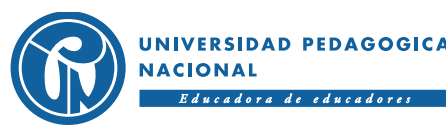

## Ingreso a la plataforma

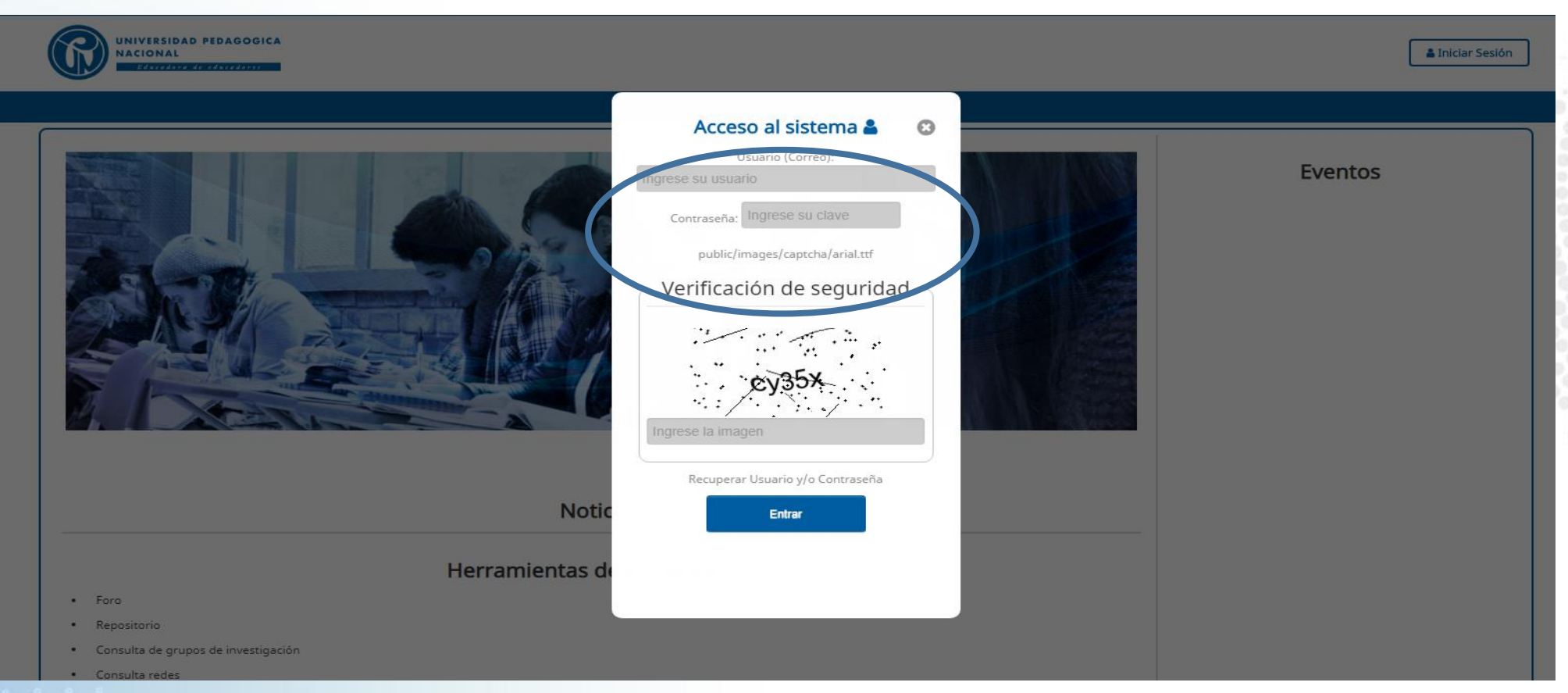

Al iniciar sesión se desplegará la ventana de acceso al sistema, el coordinador del semillero debe digitar su correo institucional y su contraseña (para usuarios que ingresen por primera vez la contraseña será su documento de identidad). No olvide digitar el código de verificación de seguridad.

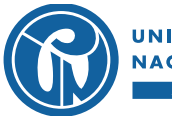

JNIVERSIDAD PEDAGOGICA NACIONAL Educadora de educadores

### Ingreso al menú: Grupos, Formación y Redes de Investigación

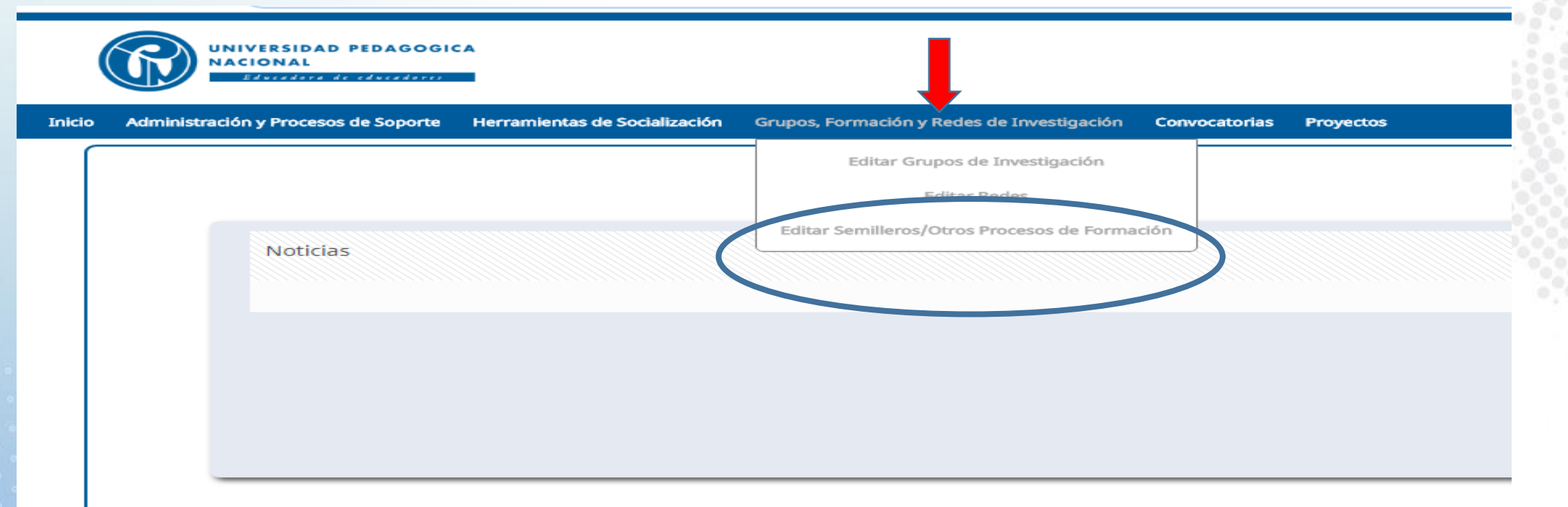

Una vez se tenga acceso a la plataforma ubicar el menú de Grupos, Formación y Redes de Investigación dar clic en "Editar Semillero / otros proceso de investigación", allí para podrá visualizar el semillero que usted coordina.

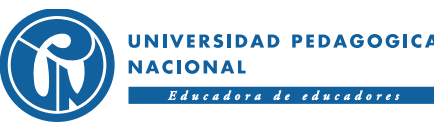

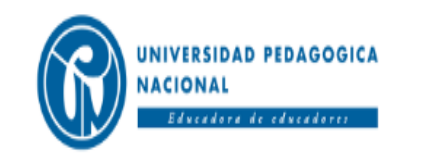

Inicio Administración y Procesos de Soporte Herramientas de Socialización Grupos, Formación y Redes de Investigación Convocatorias Proyectos

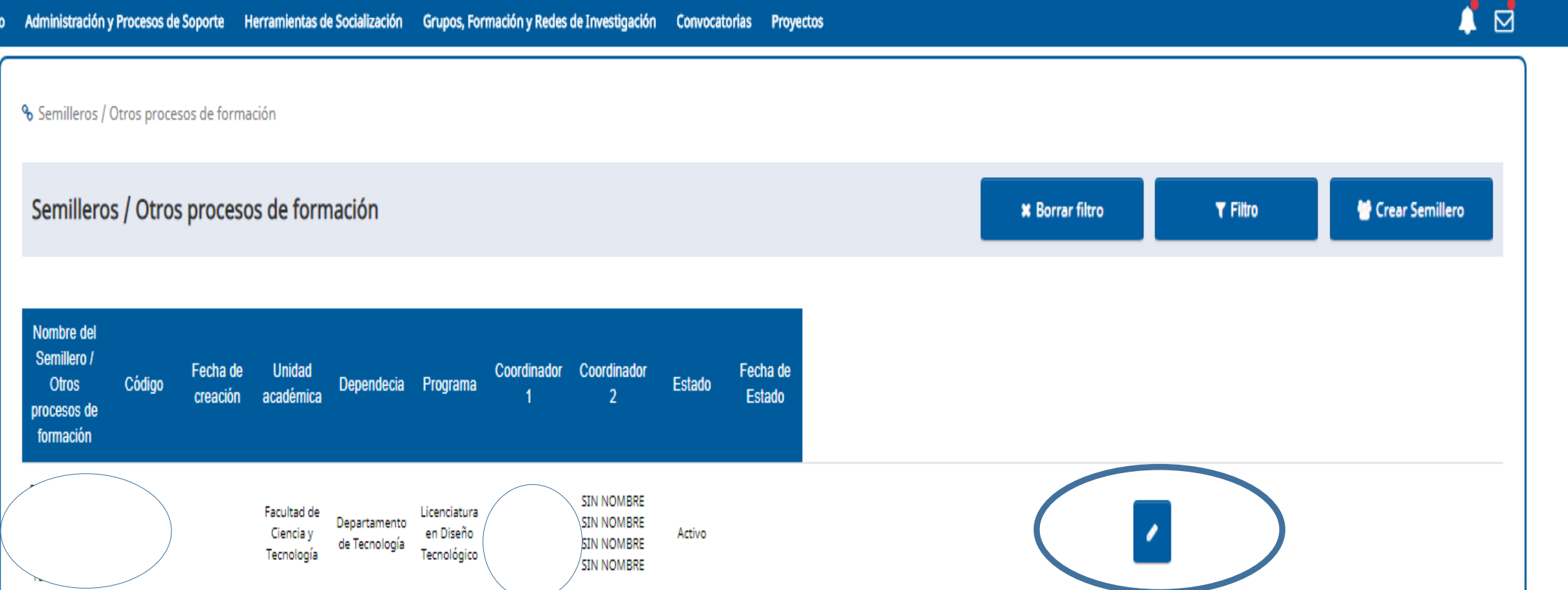

En la pantalla de semilleros /Otros procesos de formación de clic en el lápiz ubicado en la parte inferior derecha.

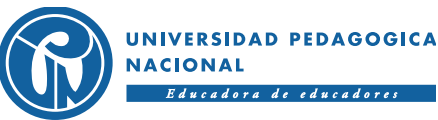

Cerrar Sesión

🛔 Usuario

Paso 5 Ingreso y/o edición de información Editar Semillero / Otros 👗 Usuario procesos de formación

| A Regresar                               | lización Grupos, Formación y Redes de Investigación                 | Convocatorias Proyectos                                                    | 📫 🖉 🖾                                                                |
|------------------------------------------|---------------------------------------------------------------------|----------------------------------------------------------------------------|----------------------------------------------------------------------|
| Nombre del Semillero / Otros procesos de | ero / Otros procesos de formación                                   |                                                                            |                                                                      |
| formación:                               |                                                                     |                                                                            |                                                                      |
|                                          |                                                                     |                                                                            | Editar datos básicos semillero                                       |
| Código del semillero:                    |                                                                     |                                                                            |                                                                      |
|                                          |                                                                     |                                                                            |                                                                      |
| Fecha de creación:                       | Srupos de investigación al que se encuentra articulado el semillero | Artículos Libros Capítulos de libros Otras producciones de investigación O | Otros documentos Proyectos de investigación internos Reconocimientos |
| dd/mm/aaaa                               |                                                                     |                                                                            |                                                                      |
| Coordinador 1:                           |                                                                     |                                                                            |                                                                      |
|                                          |                                                                     |                                                                            |                                                                      |
| · · · · · · · · · · · · · · · · · · ·    |                                                                     |                                                                            |                                                                      |
| Coordinador 2:                           |                                                                     |                                                                            |                                                                      |
|                                          | Temática - Líneas de inve                                           | tigacion                                                                   | Ver/Editar Eliminar                                                  |
|                                          |                                                                     |                                                                            |                                                                      |
| Seleccione el coordinador                |                                                                     |                                                                            |                                                                      |

En la pantalla de semilleros /Otros procesos de formación en la parte superior derecha de clic en editar datos básicos semillero, allí se desplegará una nueva ventana que permitirá cambiar o ingresar información en relación a los datos básicos del semillero. INIVERSIDAD PEDAGOGIC

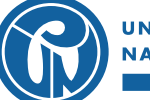

Cerrar Sesión

| bjetivos especificos:                                                                                                    |                                                                 |                                       |                                                                                                    |                                           |                  | 🛔 Usuario                           | Cerrar Sesión    |
|----------------------------------------------------------------------------------------------------|-----------------------------------------------------------------|---------------------------------------|----------------------------------------------------------------------------------------------------|-------------------------------------------|------------------|-------------------------------------|------------------|
|                                                                                                    | lización Grupos, Formación y Rec                                | es de Investigación Convocatoria      | is Proyectos                                                                                                   |                                           |                  |                                     | 1                |
|                                                                                                    | ero / Otros procesos de formación                               | 1                                     |                                                                                                    |                                           |                  |                                     |                  |
| donde centra principalmente las actividades de<br>eso de formación?:                                                            |                                                                 |                                       |                                                                                                    |                                           |                  | ✔ Editar datos bá                   | isicos semillero |
|                                                                                                    | Grupos de investigación al que se encuent                       | ra articulado el semillero Artículos  | Libros Capítulos de libros                                                                                     | Otras producciones de investigación       | Otros documentos | Proyectos de investigación internos | Reconocimientos  |
| riba la relación que tienen estos procesos con<br>rmación inicial de profesores:                                                |                                                                 |                                       |                                                                                                    |                                           |                  |                                     |                  |
|                                                                                                    |                                                                 |                                       |                                                                                                    |                                           |                  |                                     |                  |
| ción con otras instituciones:                                                                                                   | Temá                                                            | tica - Líneas de investigacion        |                                                                                                    |                                           |                  | Ver/Editar                          | Eliminar         |
| cionar los grupos de investigación y programas<br>démicos con los que se tiene relación y describir<br>tipo de vínculo se tiene |                                                                 |                                       |                                                                                                    |                                           |                  |                                     |                  |
|                                                                                                    | Normativid<br>ion institucional Buscador norr<br>Contratacion I | ad Ui<br>PB:<br>nativo Sec<br>JPN Cai | niversidad Pedagogica N<br>K: (057) (1) 594 1894 - 347 1<br><i>de principal:</i><br>le 72 No. 11 - 86, Bogota, | <sup>lacional</sup><br><sup>190</sup> Síc | juenos           |                                     |                  |
| Guardar cambios Cancelar                                                                                                    | Elecciones y<br>o designaciones                                 | Co<br>Ho<br>5:0                       | ombia.<br>rario de atencion: 8:00 a.m.<br>0 p.m.                                                               | a                                         | 0 🖌              | ou<br>the                           |                  |

Una vez ingresada la información de clic en guardar cambios.

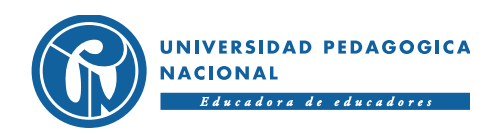

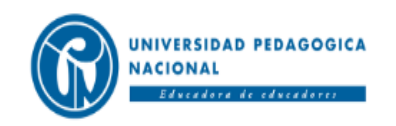

| Jsuario | Cerrar Sesión |
|---------|---------------|
|         |               |

#### Inicio Administración y Procesos de Soporte Herramientas de Socialización Grupos, Formación y Redes de Investigación Convocatorias Proyectos % Semilleros / Otros procesos de formación » Editar Semillero / Otros procesos de formación Editar datos básicos semillero Regresar Grupos de investigación al que se encuentra articulado el semillero Artículos Otras producciones de investigación Otros documentos Proyectos de investigación internos Áreas de actuaciór Integrantes rticipación en eventos Libros Capítulos de libros Reconocimientos Material colaborativo gratuito Areas de actuación Ver/Editar Temática - Líneas de investigacion Eliminar

Para el cargue de la información general del semillero, en la parte central de la pantalla encontrará cada una de las pestañas en las que se debe realizar el cargue y/o actualización de la información correspondiente. Dar clic en la pestaña y posteriormente en el botón agregar.

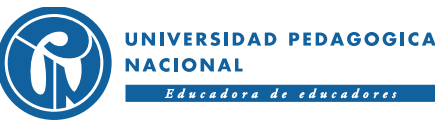

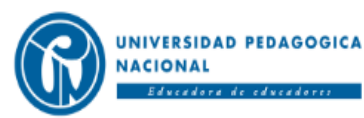

#### Inicio Administración y Procesos de Soporte Herramientas de Socialización Grupos, Formación y Redes de Investigación Convocatorias Proyectos

% Semilleros / Otros procesos de formación » Editar Semillero / Otros procesos de formación » Agregar Integrantes del semillero / Otros procesos de formación

#### Agregar Integrantes del semillero / Otros procesos de formación

| ← Regresar                        |   |                              |
|-----------------------------------|---|------------------------------|
| Integrante:                       |   | Fecha inicio de vinculación: |
|                                   |   | dd/mm/aaaa                   |
| Seleccione el integrante          | ٣ | Fecha fin de vinculación:    |
| Tipo vinculación:                 |   | dd/mm/aaaa                   |
| Seleccione el tipo de vinculación | ¥ | Rol participación:           |
|                                   |   | Seleccione el rol            |
|                                   |   | Agregar                      |
|                                   |   |                              |

Al finalizar el cargue y/o actualización de información en cada una de las pestañas dar clic en el botón de agregar para guardada la información.

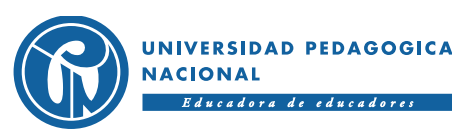

Usuario

Cerrar Sesión

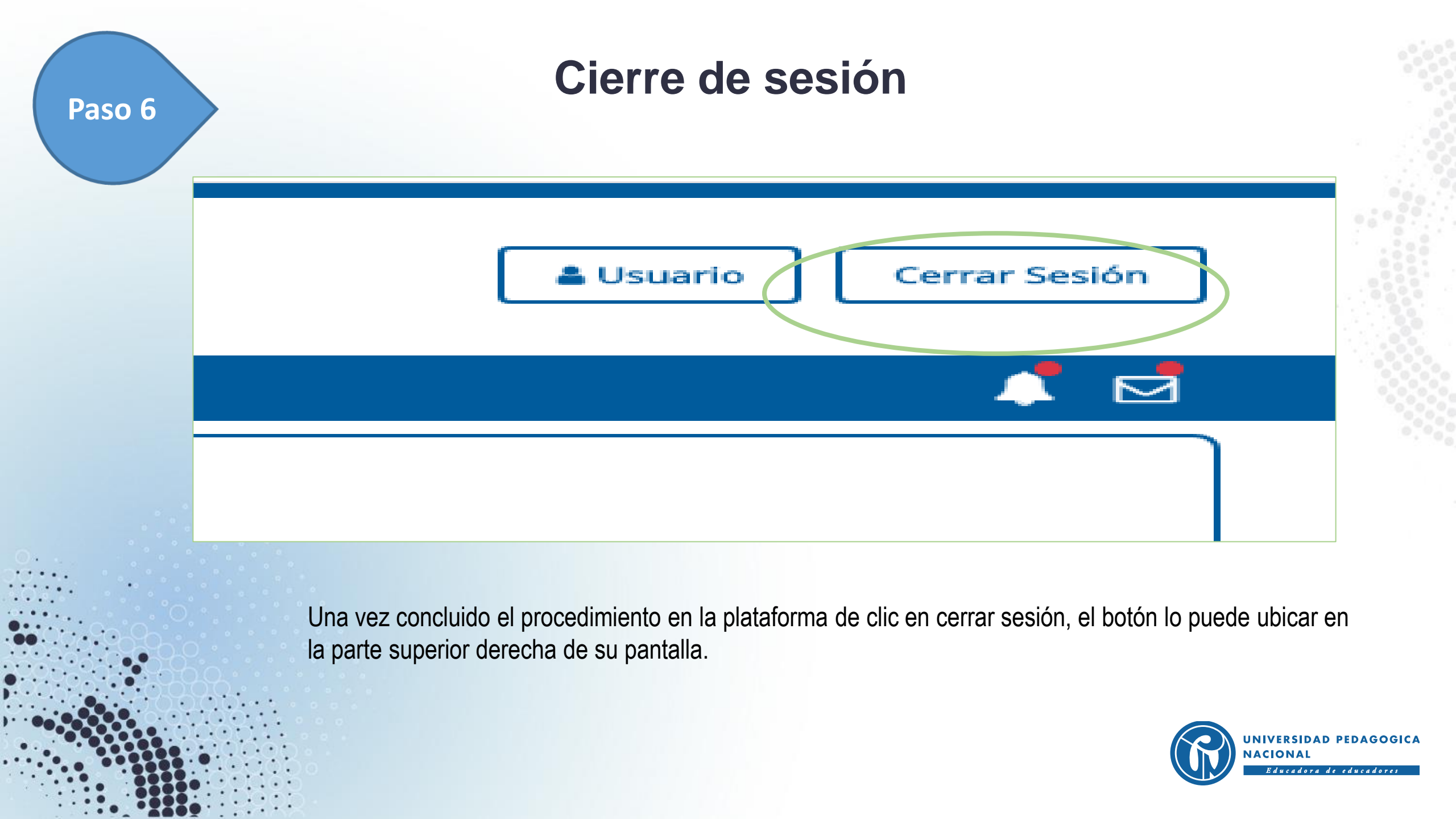

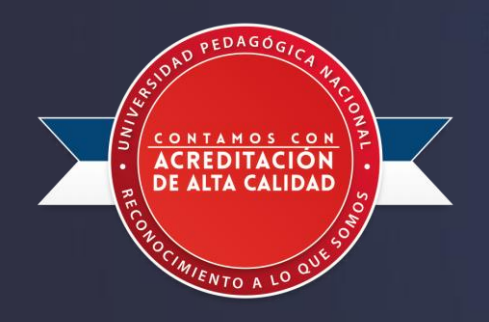

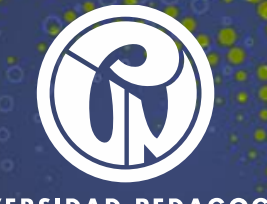

UNIVERSIDAD PEDAGOGICA NACIONAL Educadora de educadores

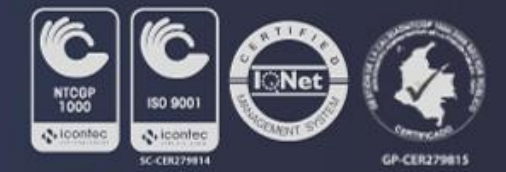